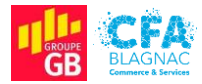

Épreuve E5 : Administration des systèmes et des réseaux

## Documentation utilisateur

Projet I : Mise en place d'un contrôleur de domaine avec les services AD DS, DNS, DHCP dans une infrastructure composée d'un routeur assurant le routage inter-VLANs, d'un commutateur accueillant des VLANs par ports et par adresses IP et d'une borne Wi-Fi invités

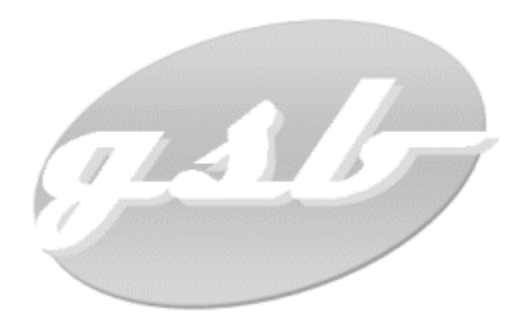

Cédric ABDELBAKI – BTS Services Informatiques aux Organisations, option Solutions d'Infrastructure, Systèmes et Réseaux Session 2022

# Table des matières

| Lintroduction                                   | 3 |
|-------------------------------------------------|---|
| II. Connexion à votre session utilisateur       | 3 |
| A - Connexion de votre ordinateur au réseau GSB | 3 |
| B - Connexion à votre session utilisateur       | 4 |
| III. Utilisation de votre ordinateur            | 6 |
| A - Utilisation des lecteurs réseau             | 6 |
| B - Connexion à internet                        | 7 |
| C - Utilisation du Wi-Fi invités                | 7 |
| IV – Besoin d'une assistance ?                  | 8 |
| A - Responsable informatique                    | 8 |
| B - Techniciens informatique                    | 8 |
| C - Adresse commune                             | 8 |

## Table des illustrations

| Figure 001 - Câble Ethernet                                                         | . 3 |
|-------------------------------------------------------------------------------------|-----|
| Figure 002 - Prise murale                                                           | . 3 |
| Figure 003 - Écran de veille du système Windows 10                                  | .4  |
| Figure 004 - Première connexion à la session utilisateur                            | .4  |
| Figure 005 - Message signifiant qu'il est nécessaire de modifier votre mot de passe | . 5 |
| Figure 006 - Modification de votre mot de passe utilisateur                         | . 5 |
| Figure 007 – Succès de la modification du mot de passe                              | . 6 |
| Figure 008 - Lecteurs réseau dans l'explorateur de fichier                          | . 6 |
| Figure 009 - Utilisation du navigateur Microsoft Edge                               | . 7 |
| Figure 010 - Connexion au réseau Wi-Fi Invités                                      | . 7 |

# I. Introduction

Cette documentation est mise à votre disposition, en tant que salarié du groupe GSB, par le service informatique. Il a pour but de vous aiguiller sur la marche à suivre pour prendre en main l'outil informatique affecté lors de votre intégration à l'entreprise.

### II. Connexion à votre session utilisateur

### A - Connexion de votre ordinateur au réseau GSB

L'infrastructure ne propose pas de connexion Wi-Fi aux employés de l'entreprise. Seul un réseau sans-fil invités est mis à la disposition de nos visiteurs.

- Vous disposez d'un **ordinateur fixe** : celui-ci devrait avoir été connecté physiquement au réseau lors de son installation par le service informatique ;
- Vous disposez d'un ordinateur portable : vous devez utiliser le câble Ethernet (Figure 001) fourni avec votre ordinateur pour connecter celui-ci à l'une des prises murales (Figure 002) de votre poste de travail.

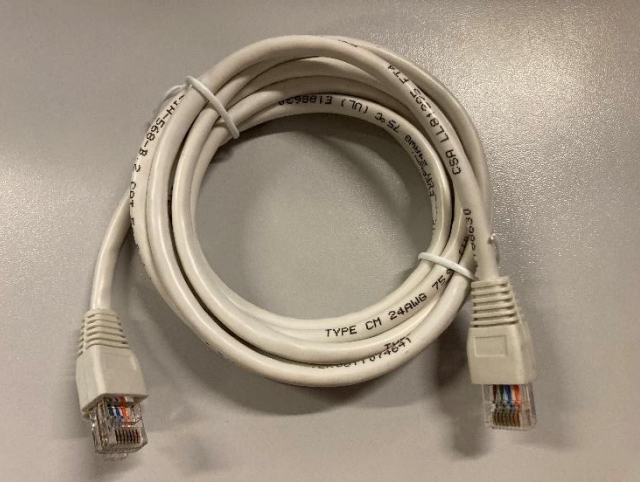

Figure 001 - Câble Ethernet.

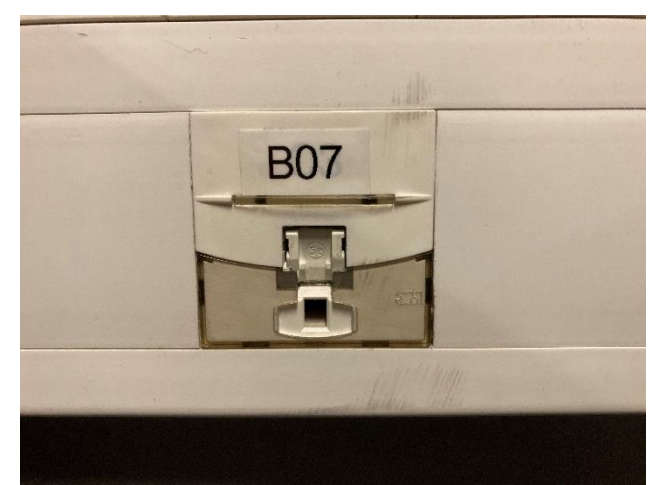

Figure 002 - Prise murale.

### <u>B - Connexion à votre session utilisateur</u>

Démarrez votre ordinateur. Vous arrivez sur l'écran représenté sur la capture suivante (Figure 003).

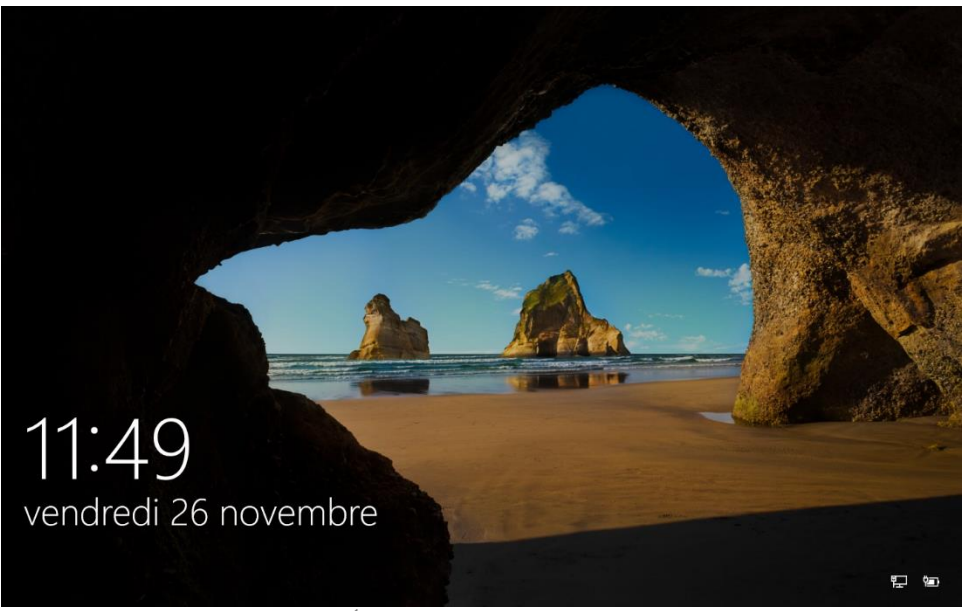

Figure 003 - Écran de veille du système Windows 10.

Cliquez sur l'écran, sélectionnez **Autre utilisateur** puis entrez votre nom d'utilisateur au format **PremièreLettreDuPrénom.Nom**. Entrez ensuite le mot de passe **Achanger1234** puis cliquez sur le **bouton en forme de flèche** (Figure 004).

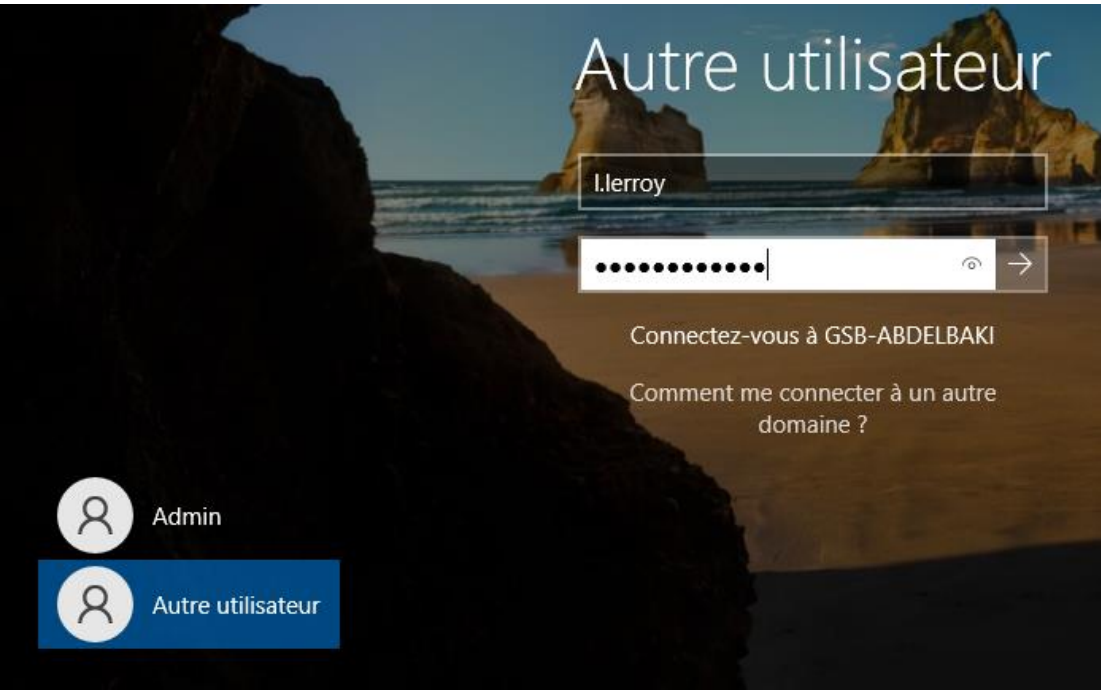

Figure 004 - Première connexion à la session utilisateur.

Un message vous indique alors qu'il est nécessaire de modifier votre mot de passe, cliquez sur le bouton **OK** (Figure 005).

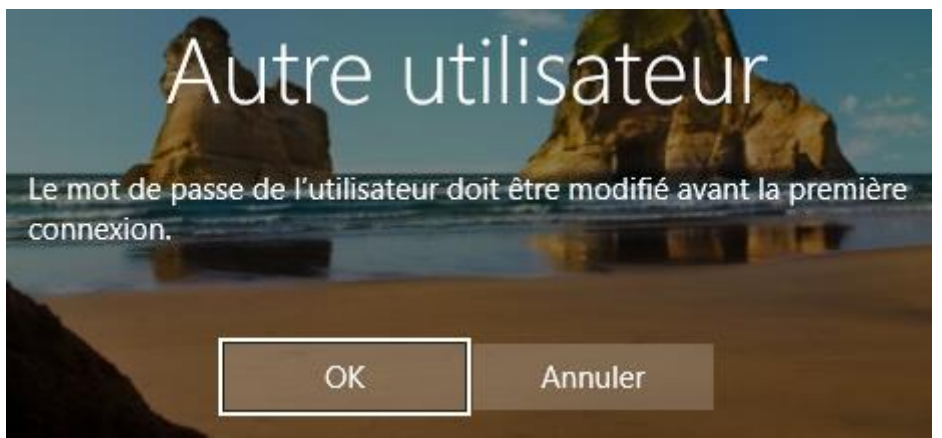

*Figure 005 - Message signifiant qu'il est nécessaire de modifier votre mot de passe.* 

Entrez votre nouveau mot de passe dans les champs dédiés puis appuyez sur le **bouton en forme de flèche**. Ne le communiquez à personne (Figure 006).

| Autre utilisa                          | teur          |
|----------------------------------------|---------------|
| I.lerroy                               |               |
|                                        |               |
|                                        |               |
| ••••••                                 | $\rightarrow$ |
| Connectez-vous à GSB-ABDE              | LBAKI         |
| Comment me connecter à un<br>domaine ? | autre         |
| Annuler                                | -             |

*Figure 006 - Modification de votre mot de passe utilisateur.* 

Le système vous indique que votre mot de passe a bien été modifié, vous pouvez cliquer sur le bouton **OK** (Figure 007).

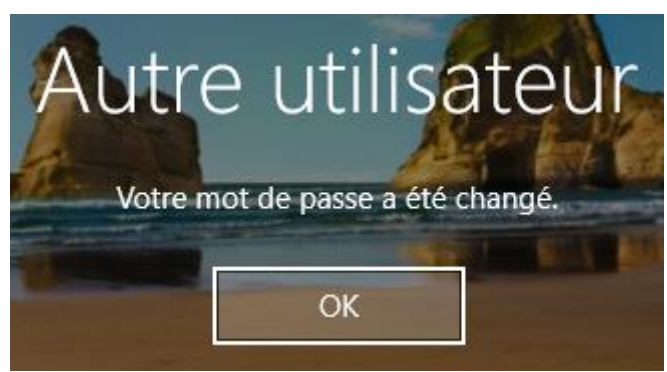

*Figure 007 – Succès de la modification du mot de passe.* 

Vous pouvez désormais vous connecter à votre session en utilisant votre identifiant et votre nouveau mot de passe.

### III. Utilisation de votre ordinateur

### A - Utilisation des lecteurs réseau

En ouvrant l'**Explorateur de fichier** (Icône de dossier dans la barre des tâches) puis en cliquant sur **Ce PC** dans le menu de gauche, vous pourrez constater la présence de lecteurs réseau sous **Emplacements réseau** (Figure 008). Les lecteurs réseau pointent vers des dossiers partagés hébergés sur les serveurs de l'entreprise. Vous n'aurez accès qu'aux dossiers utilisés par votre service (Le dossier **Commun** est quand-à-lui commun à tous les salariés de l'entreprise).

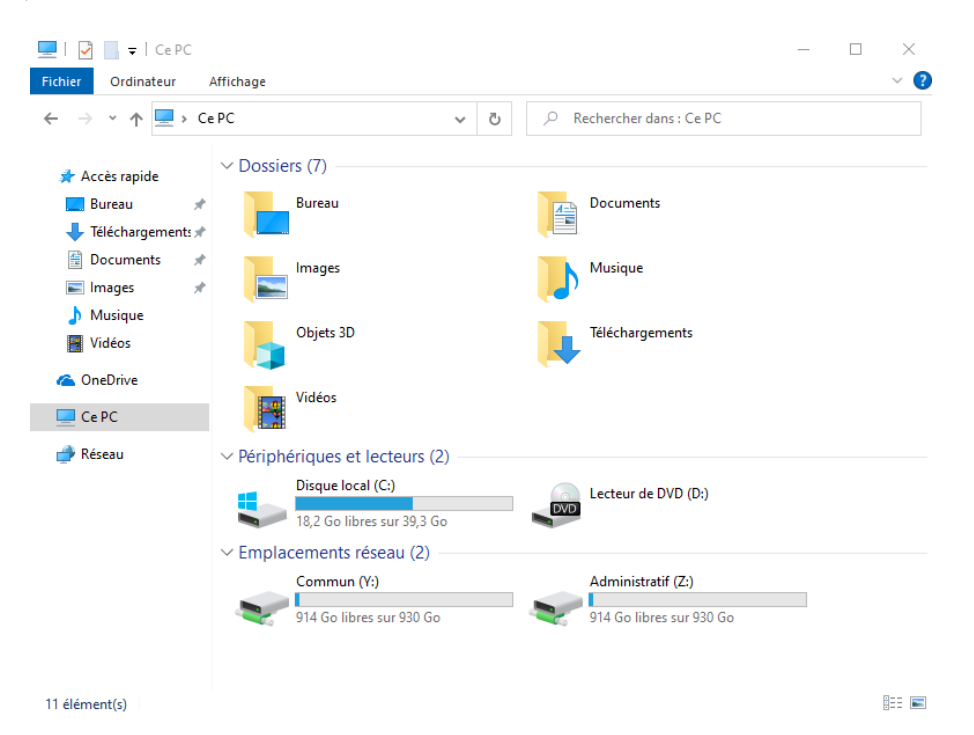

Figure 008 - Lecteurs réseau dans l'explorateur de fichier.

### B - Connexion à internet

Vous pouvez utiliser le navigateur **Microsoft Edge** (Icône en forme de E bleu et vert dans votre barre des tâches) pour accéder à internet (**Figure 009**).

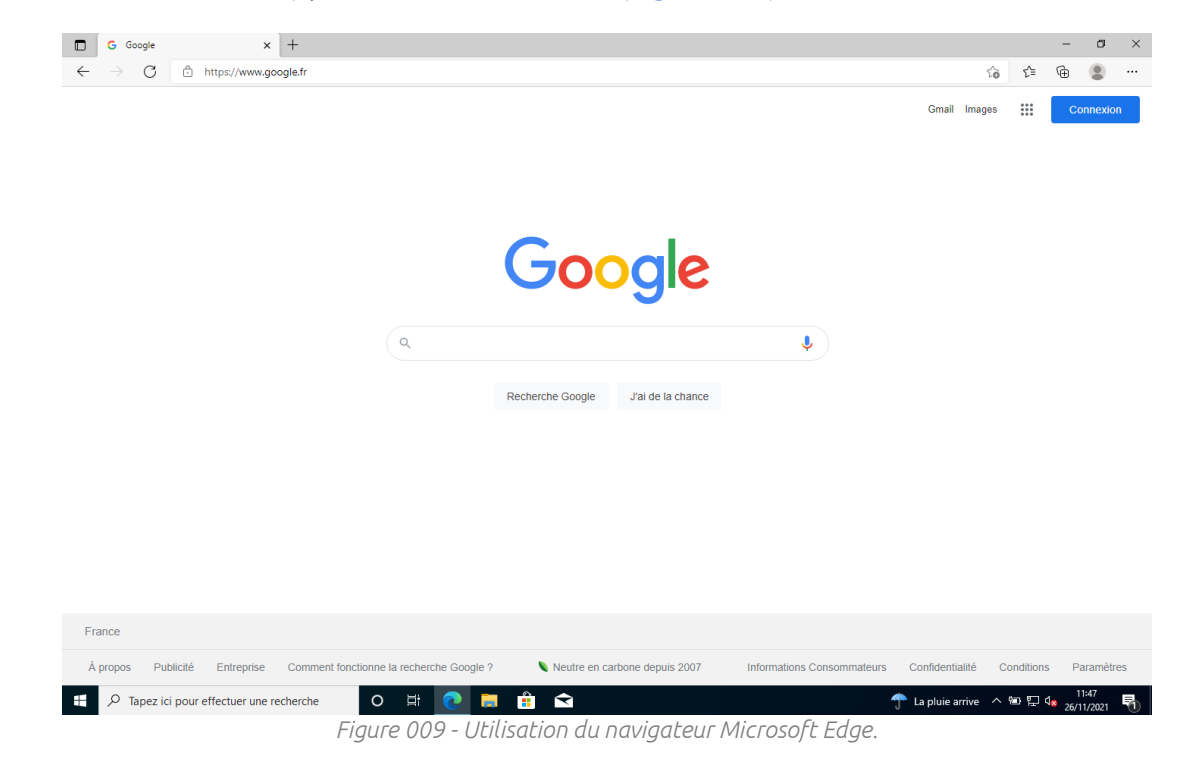

#### <u>C - Utilisation du Wi-Fi invités</u>

Vous pouvez utiliser le réseau **GSB - Wi-Fi Invites** pour connecter vos appareils personnels (Téléphones, ordinateurs...). Pour vous connecter avec un ordinateur, sélectionnez l'icône de Wi-Fi sur la droite de la barre des tâches et cherchez **GSB – Wi-Fi Invites**. Entrez le mot de passe **INVITES7410** pour vous connecter (Figure 010).

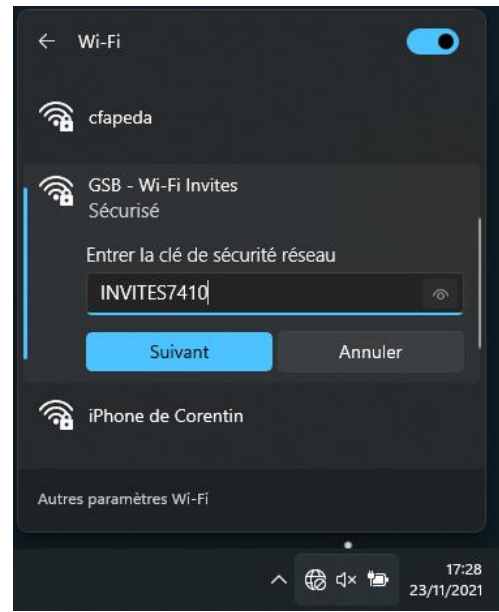

Figure 010 - Connexion au réseau Wi-Fi Invités.

## IV – Besoin d'une assistance ?

Vous rencontrez une difficulté ou vous souhaitez partager vos commentaires pour nous aider à améliorer cette documentation ?

Vous pouvez contacter les membres du service informatique en utilisant les adresses de courriel suivantes :

### <u>A - Responsable informatique</u>

- Chloé DUBOIS : <u>c.dubois@swiss-galaxy.com</u>
- <u>B Techniciens informatique</u>
- Jacques DURAND : j.durand@swiss-galaxy.com
- Camille LAURENT : <u>c.laurent@swiss-galaxy.com</u>
- Laurent MOREAU : <u>l.moreau@swiss-galaxy.com</u>
- Julie SIMON : j.simon@swiss-galaxy.com

<u>C - Adresse commune</u>

• Support IT : <u>support.info@swiss-galaxy.com</u>